# How to modify or withdraw an exam application

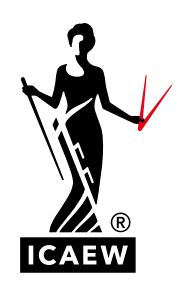

This guide will take you through the process of how to amend or withdraw your exam application for any ACA Professional or Advanced Level exam.

You can amend your application online before the exam booking deadline. This includes adding, removing or changing the exam you applied for, as well as changing the centre or exam delivery method you originally selected. Please note that changes can not be made after the exam booking deadline.

View and make a note of all exam booking deadlines.

## MODIFY YOUR EXAM APPLICATION

#### HOW TO CHANGE YOUR CENTRE SELECTION

| To amend your application go to    |
|------------------------------------|
| exams online and select 'Modify an |
| existing application'.             |

| <b>Exams application</b>       | )n                                    |
|--------------------------------|---------------------------------------|
| Apply for an exam              |                                       |
| Apply online                   | Apply online - guidance notes         |
| My exams                       |                                       |
| Application summary            | Modify an existing application        |
| View your exam results history | Manage email/SMS results notification |
|                                |                                       |
|                                |                                       |

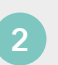

Select the exam session you wish to amend.

# **Active applications**

Find below the sessions you have applied for. Please select an examination session to continue. Details of the selected session will be displayed on the next page.

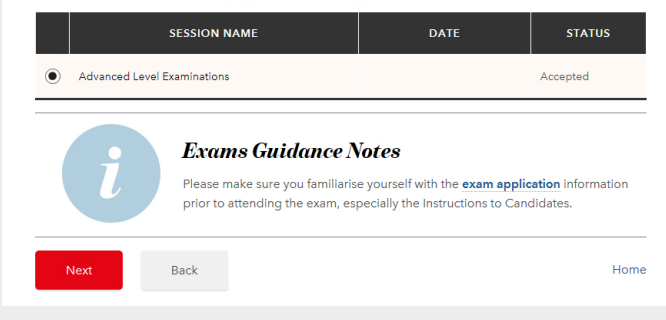

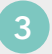

Select the exams that you want to change using the tick box on the left-hand side.

Ensure all the exams you intend to sit are selected using the tick box on the left-hand side. If you would like to change one exam application but still want to sit all the exams listed, please ensure all exams are ticked. Only untick an exam if you no longer want to sit it.

If any of your exams remain unticked, this will withdraw your exam application. So please check the details on screen carefully. Go to page 8 for instructions on how to withdraw from an exam.

|              | MODULE NAME                 | MODULE<br>TYPE | DATE & TIME (LOCAL) | FEE | SELECTED<br>CENTRE |
|--------------|-----------------------------|----------------|---------------------|-----|--------------------|
| Co           | rporate Reporting           | đ              |                     |     |                    |
| ✓ Str.<br>Ma | ategic Business<br>nagement | đ              |                     |     |                    |
| Next         | Back                        |                |                     |     | Start again        |

| You now have the option to change your |
|----------------------------------------|
| preferred location and exam centre on  |
| the session preferences screen.        |

If you do want to amend your chosen centre follow steps 5 and 6.

| ADVANCED LEVEL EXAMINATIONS                                                                                                    |                                                                                                    |                                                                                |  |  |
|----------------------------------------------------------------------------------------------------|----------------------------------------------------------------------------------------------------|--------------------------------------------------------------------------------|--|--|
| ★ Tutor<br>* If you have more than one tutor please jus<br>select one.                                                                                                    | t No Tutor                                                                                                    | •                                                                              |  |  |
| * Study mode                                                                                                    | Private/home study                                                                                                    | •                                                                              |  |  |
| Session fee                                                                                                    |                                                                                                    |                                                                                |  |  |
|                                                                                                    |                                                                                                    |                                                                                |  |  |
| TOTAL FEE                                                                                                    |                                                                                                    |                                                                                |  |  |
| TOTAL FEE                                                                                                    | CENTRE SELECTION                                                                                                    |                                                                                |  |  |
| TOTAL FEE Centre selection * Enter preferred location                                                                                                    | CENTRE SELECTION<br>Chester, United Kingdom                                                                                                    |                                                                                |  |  |
| TOTAL FEE Centre selection Enter preferred location Please note that the nearest 5 available cen phoping to see, it is either full or han a space is not showing as available on the system. | CENTRE SELECTION<br>Chester, United Kingdom<br>tres will be returned by the system. If you cannot a<br>es available to accommodate the particular exam<br>we will not be able to complete your application to | ee the centre you were<br>conditions you require.<br>nanually to a centre that |  |  |

The centre you had previously selected will be displayed with a green tick to highlight it.

To select a new centre, click the 'Select' button on the centre you would like to change to, and this will now be highlighted. Once you have made all the changes click Next.

You will find guidance on how to withdraw from an exam application on page 8.

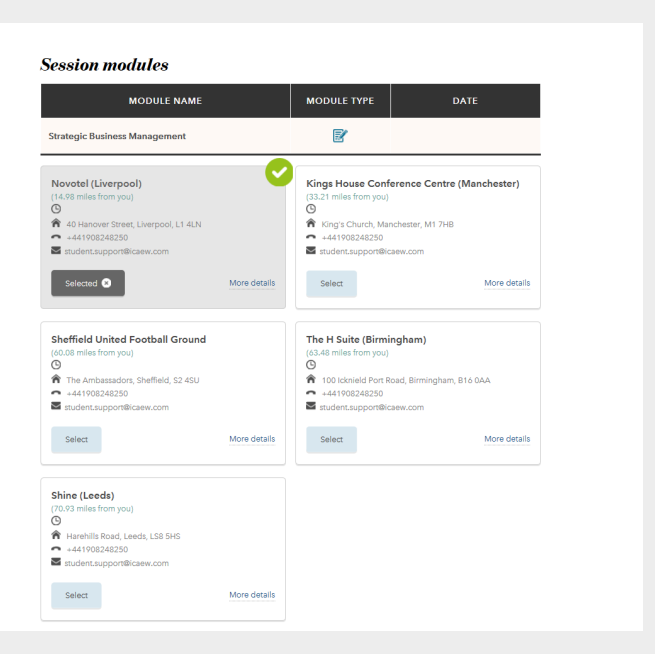

A change summary screen will be displayed to show the changes you have made. Please review and confirm that you agree with the terms and conditions.

If your changes result in an additional payment being required you will be taken through to the payment screen.

If your changes result in a refund, this will be actioned and returned to the original payment method, within 20 working days.

#### Advanced Level Examinations

| WITHDRAWN MODULES              |                    |                                  |  |  |  |
|--------------------------------|--------------------|----------------------------------|--|--|--|
| Module name                    | Module type        | Date & time (Local)              |  |  |  |
| Corporate Reporting            | <b>F</b>           |                                  |  |  |  |
| UNCHANGED MODULES              |                    |                                  |  |  |  |
| Module name                    | Module type        | Date & time (Local)              |  |  |  |
| Strategic Business Management  | <b>P</b>           |                                  |  |  |  |
| Strategic Business Management  |                    |                                  |  |  |  |
| The changes you have made to y | our application de | o not require any extra payment. |  |  |  |

#### Terms and conditions

DO YOU ACCEPT THE TERMS AND CONDITIONS?

Please check this box to confirm that you have read and agree to the terms and conditions.

The 'Application received' screen confirms that we have received your exam application and you will receive an email notifying you that you have made a change to your exam booking.

Go to your application summary to view and print your exam application details.

# **Application received**

Your examination application has been received and will now be processed. You should also receive an email confirming your application details.

If we have any queries with your application form, these will be identified during the next working day and we will contact you as soon as possible to resolve them.

- Your application status can be viewed at any time by following the Application summary link on the
  Exams Application homepage
- Access your Training File

#### HOW TO CHANGE YOUR CENTRE-BASED EXAM TO A REMOTELY INVIGILATED EXAM

To amend your application go to exams online and select 'Modify an existing application'.

# Exams application

| 4 | ppl | y J | for | an | exam |  |
|---|-----|-----|-----|----|------|--|
|---|-----|-----|-----|----|------|--|

| Apply online                   | Apply online - guidance notes         |
|--------------------------------|---------------------------------------|
| My exams                       |                                       |
| Application summary            | Modify an existing application        |
| View your exam results history | Manage email/SMS results notification |
|                                |                                       |

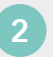

Select the exam session you wish to amend.

## **Active applications**

Find below the sessions you have applied for. Please select an examination session to continue. Details of the selected session will be displayed on the next page.

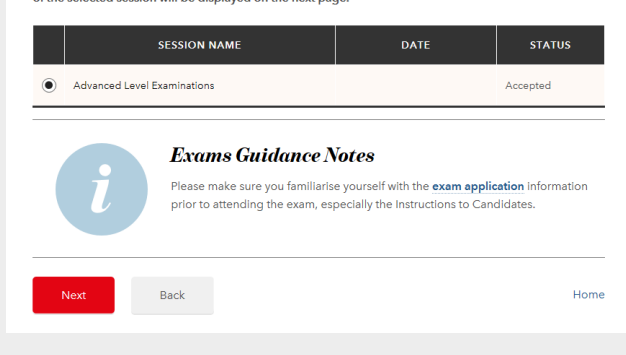

#### If you want to change your centre-based exam to a remotely invigilated exam:

Ensure all the exams you intend to sit are selected using the tick box on the lefthand side. If you would like to change one exam application but still want to sit all the exams listed, please ensure all exams are ticked. Only untick an exam if you no longer want to sit it.

For the exam(s) you want to sit but would like to change from centre-based to remote invigilation, use the drop down menu to change the delivery method.

If any of your exams remain unticked, this will withdraw your exam application. Please check the details on screen carefully. Go to page 8 for instructions on how to withdraw from an exam.

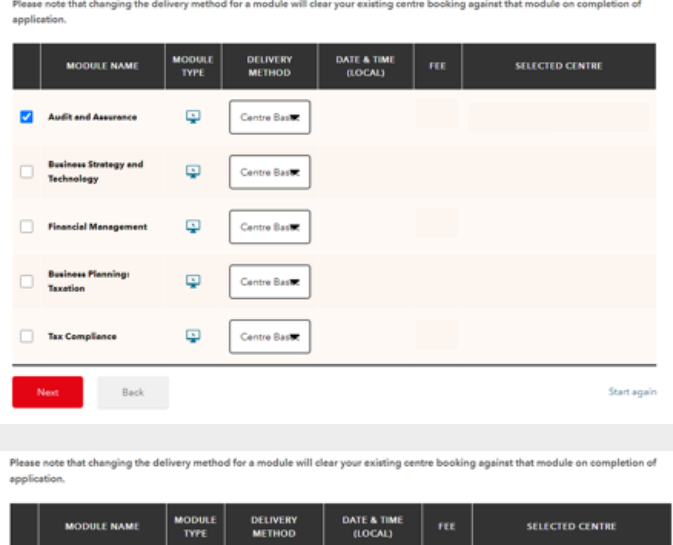

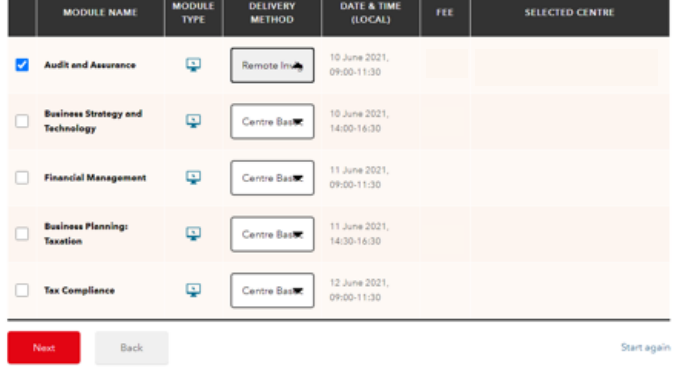

Check the information on this screen and select Next.

|                                                                                                    | PROFESSIONAL LEVEL - JUNE 2021                                                                                                    |
|----------------------------------------------------------------------------------------------------|----------------------------------------------------------------------------------------------------|
| Tutor<br>If you have more than one tutor please just se                                                                                                    | elect one.                                                                                                    |
| Study mode                                                                                                    | Classroom                                                                                                    |
| ession fee                                                                                                    |                                                                                                    |
| OTAL FEE                                                                                                    |                                                                                                    |
| and contention                                                                                                    |                                                                                                    |
|                                                                                                    | CENTRE SELECTION                                                                                                    |
| <sup>F</sup> Enter preferred location                                                                                                    | CENTRE SELECTION                                                                                                    |
| Enter preferred location<br>ease note that the nearest 5 available centres<br>spaces available to accommodate the parti-<br>implete your application manually to a centre | CENTRE SELECTION<br>Liverpool, UK<br>is will be returned by the system. If you cannot see the centre you were hoping to see, it is either full or has<br>cular exam conditions you require. Please select one of the options presented, we will not be able to<br>that is not showing as available on the system. |

The closest time zones for remote invigilation will now be shown on your screen.

Select the appropriate time zone for your location and select Next. For example, if you have chosen London you should select GBR or UK timezone.

| MODULE NAME                                                                                                    | MODULE TYPE | DELIVERY METHOD     | DATE        |
|----------------------------------------------------------------------------------------------------|-------------|---------------------|-------------|
| Audit and Assurance                                                                                                    |             | Remote Invigilation |             |
| KAEW - Remote Invigilation<br>(13.0 de miss form you)<br>© 10 June 2021; 18:60 ab 30<br>Meropulate Instead, Marc March<br>Meropulate Instead, Marc March<br>instead Instead Instead<br>More description<br>More description<br>Mor |             |                     |             |
| Next Back                                                                                                    |             |                     | Start again |

The changes you have made will now be displayed on screen. Please review and confirm that you agree with the terms and conditions.

If your changes result in an additional payment being required you will be taken through to the payment screen.

If your changes result in a refund, this will be actioned and returned to the original payment method, within 20 working days.

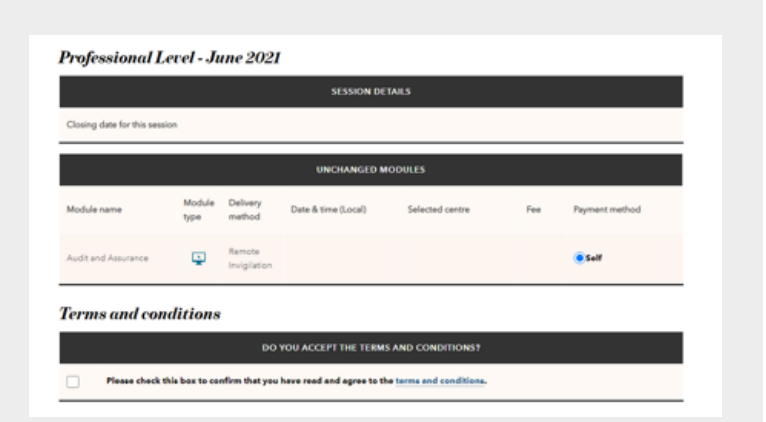

The 'Application received' screen confirms that we have received your exam application. You will also receive an email notifying you that you have made a change to your exam booking.

Go to your application summary to view and print your exam application details.

# **Application received**

Your examination application has been received and will now be processed. You should also receive an email confirming your application details.

If we have any queries with your application form, these will be identified during the next working day and we will contact you as soon as possible to resolve them.

- Your application status can be viewed at any time by following the **Application summary** link on the **Exams Application homepage**
- Access your Training File

#### HOW TO CHANGE YOUR REMOTELY INVIGILATED EXAM TO A CENTRE-BASED EXAM

| _ |   |
|---|---|
|   |   |
| А |   |
|   |   |
|   |   |
|   | / |

To amend your application go to exams online and select 'Modify an existing application'.

| e - guidance notes       |
|--------------------------|
|                          |
| xisting application      |
| SMS results notification |
| SIV                      |

2

Select the exam session you wish to amend.

## **Active applications**

Find below the sessions you have applied for. Please select an examination session to continue. Details of the selected session will be displayed on the next page.

|   | SESSION                                                                                                    | NAME | DATE | STATUS   |  |  |  |  |
|---|----------------------------------------------------------------------------------------------------|------|------|----------|--|--|--|--|
| ۲ | Advanced Level Examination                                                                                                    | s    |      | Accepted |  |  |  |  |
|   | Exams Guidance Notes Please make sure you familiarise yourself with the exam application information prior to attending the exam, especially the Instructions to Candidates. |      |      |          |  |  |  |  |
|   | Next Back                                                                                                    |      |      | Home     |  |  |  |  |

#### If you want to change your remotely invigilated exam to a centre-based exam:

Ensure all the exams you intend to sit are selected using the tick box on the lefthand side. If you would like to change one exam application but still want to sit all the exams listed, please ensure all exams are ticked. Only untick an exam if you no longer want to sit it.

For the exam(s) you want to sit but would like to change from remote invigilation to centre-based, use the drop down menu to change the delivery method.

If any of your exams remain unticked, this will withdraw your exam application. Please check the details on screen carefully. Go to page 8 for instructions on how to withdraw from an exam.

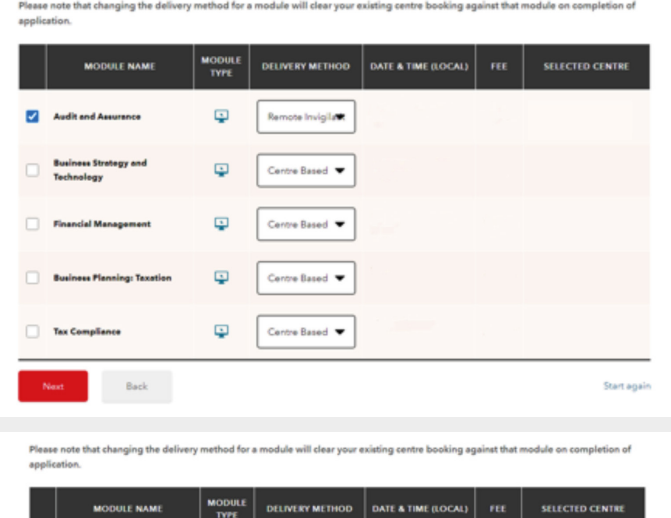

|   | MODULE NAME                         | MODULE | DELIVERY METHOD | DATE & TIME (LOCAL) | FEE | SELECTED CENTRE |
|---|-------------------------------------|--------|-----------------|---------------------|-----|-----------------|
| 2 | Audit and Assurance                 | ٩      | Centre Based 🔺  |                     |     |                 |
|   | Business Strategy and<br>Technology | ٩      | Centre Based 🔻  |                     |     |                 |
|   | Financial Management                | Q      | Centre Based 🔻  |                     |     |                 |
|   | Business Planning: Taxation         | φ      | Centre Based 🔻  |                     |     |                 |
|   | Tax Compliance                      | φ      | Centre Based 🔻  |                     |     |                 |
|   | Next Back                           |        |                 |                     |     | Start agai      |

4

Check the information on this screen and select Next.

| PROFESSIONAL LEVEL - JUNE 2021                                                                                                    |                                                                                                    |  |  |  |  |  |
|----------------------------------------------------------------------------------------------------|----------------------------------------------------------------------------------------------------|--|--|--|--|--|
| Tutor If you have more than one tutor please just select one.                                                                                                    | KAPLAN LIVERPOOL                                                                                                    |  |  |  |  |  |
| ★ Study mode                                                                                                    | Classroom                                                                                                    |  |  |  |  |  |
| Session fee                                                                                                    |                                                                                                    |  |  |  |  |  |
| TOTAL FEE                                                                                                    |                                                                                                    |  |  |  |  |  |
|                                                                                                    | CENTRE SELECTION                                                                                                    |  |  |  |  |  |
| * Enter preferred location                                                                                                    | Liverpool, UK                                                                                                    |  |  |  |  |  |
| Please note that the nearest 5 available centres will be return<br>to spaces available to accommodate the particular exam or<br>complete using application manually to a centre that is not a | ned by the system. If you cannot see the centre you were hoping to see, it is either <b>full</b> or has<br>onditions you require. Please select one of the options presented, we will not be able to<br>nowing as available on the system. |  |  |  |  |  |

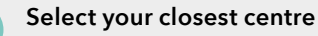

To select a centre, click the 'Select' button on the relevant centre and this will now be highlighted. Once you have made all the changes click Next.

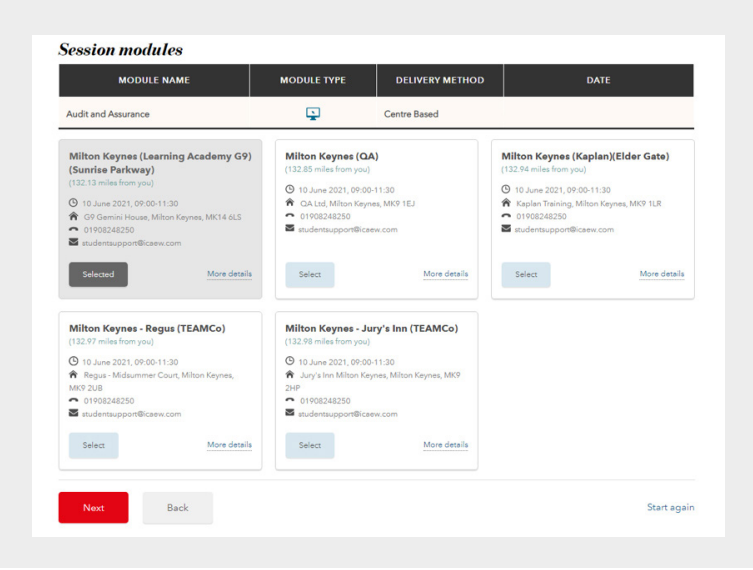

The changes you have made will now be displayed on screen. Please review and confirm that you agree with the terms and conditions, and select Next.

| Closing date for this session  |                          |                         |     |                |  |  |
|--------------------------------|--------------------------|-------------------------|-----|----------------|--|--|
|                                |                          |                         | 빙   |                |  |  |
| UNCHANGED MODULES              |                          |                         |     |                |  |  |
| Module name Module D<br>type n | Delivery Date & time (Lo | Selected centre         | Fee | Payment method |  |  |
| Audit and Assurance            | Centre<br>Based          |                         |     | Self           |  |  |
| erms and conditions            |                          |                         |     |                |  |  |
|                                | DO YOU ACCEPT TH         | E TERMS AND CONDITIONS? |     |                |  |  |

The 'Application received' screen confirms that we have received your exam application. You will also receive an email notifying you that you have made a change to your exam booking.

Go to your application summary to view and print your exam application details.

# **Application received**

Your examination application has been received and will now be processed. You should also receive an email confirming your application details.

If we have any queries with your application form, these will be identified during the next working day and we will contact you as soon as possible to resolve them.

- Your application status can be viewed at any time by following the Application summary link on the
  Exams Application homepage
- Access your Training File

### WITHDRAW FROM AN EXAM APPLICATION

You can withdraw from an exam session online before the exam booking deadline. Please note that once you withdraw from an exam session, you will not be able to re-book and will need to contact us for support.

View and make a note of all exam booking deadlines.

Please note that if you request a withdrawal via your online training file after the booking deadline, a refund will only be considered if appropriate evidence is supplied within 7 calendar days of your exam. More details can be found here.

Follow step one and two in the guidance on page 1. At this stage of 'Modifying an existing application', you should untick the exam(s) that you want to withdraw from and then click Next.

Please note that all exams that are selected and have a tick on the left-hand side, indicates that you still intend to sit this exam. Only untick an exam if you no longer want to sit it and would like to withdraw from the exam.

# **Professional Level**

The following is a list of all modules available to you in the session that you have selected. Please select the module(s) that you wish to sit.

Modules you have already applied to sit in this exam session are indicated with a tick, if you deselect a module you will be withdrawn from that module. Please ensure all the modules you wish to sit in this exam session are selected, you will only be charged for any additional modules you have selected.

If you wish to withdraw from any of the modules you have previously entered for, please remove the tick from the box next to any modules you no longer wish to sit in this exam session and then press the 'next' button at the bottom of this page. A refund will be issued to the original method of payment in due course.

|   | MODULE NAME                                     | MODULE<br>TYPE | DATE & TIME<br>(LOCAL) | FEE | SELECTED CENTRE |  |
|---|-------------------------------------------------|----------------|------------------------|-----|-----------------|--|
| ✓ | Tax Compliance                                  | Ţ              |                        |     |                 |  |
|   | Financial Management                            | Ç              |                        |     |                 |  |
|   | Financial Accounting and<br>Reporting - UK GAAP | ľ              |                        |     |                 |  |
|   | Financial Accounting and<br>Reporting - IFRS    | Ø              |                        |     |                 |  |
|   | Next Back Start again                           |                |                        |     |                 |  |

You will now see a confirmation screen. Please confirm the withdrawal by clicking Next.

# Withdraw session

#### You have elected to cancel ALL exams in this session -(Professional Level)

The modules you have withdrawn from are:-

Tax Compliance

You have chosen not to sit any modules in this exam session. If you still wish to sit a module in this session select 'Back' to change your application. If you select 'Next' you will not be entered for any modules during this exam session and will no longer be able to use the online system to book an exam in this session. For any queries please call our Student Support Team on +44 (0)1908 248 250.

Bac

3

Your application has now been withdrawn and you will receive an email notifying you that you have made a change to your exam booking. If a refund is granted this be will provided back to the original payment method 20 working days after the exam date.

Please note that if you have requested a refund after the exam booking deadline and your application was approved, your refund will be issued 20 working days after the day of the exam.

## Withdrawal submitted

Your withdrawal has been submitted to ICAEW for processing. Any queries with your request will be identified during the next working day and you will be contacted as soon as possible.

An email has been sent to you confirming details of this withdrawal.

Your application status can be viewed at any time by following the Check your application status link on the Exams Application homepage

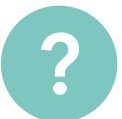

#### HAVE A QUESTION?

You may find your question listed within our frequently asked questions. Alternatively, call or email us or ask a question via the live help boxes throughout our website.

T +44 (0)1908 248 250 E studentsupport@icaew.com icaew.com/exams